PLAT Web页面 张月鹏 2020-06-24 发表

## 组网及说明

ucenter可以监控所有网管设备的各个指标,包括设备的CPU、内存、接口速率等等。但是我们在监控 的过程中很有可能会遇到如下问题,某一服务器或应用磁盘利用率,CPU占用等指标占用90%以上属 于正常现象,此种情况无需告警,此时如果调整全局阈值会导致所有设备,安全等级下降,此时需要 调整单一监控单元的监控阈值。

## 配置步骤

点击"资源管理"页签,在左导航树中选择"应用 > 配置管理"菜单项,进入配置管理页面

|    | 祝居                        |   | Fő internet           | 1               |        |          |        |          |      |           |        |        |            |        |            |
|----|---------------------------|---|-----------------------|-----------------|--------|----------|--------|----------|------|-----------|--------|--------|------------|--------|------------|
|    | 12.85WH                   |   |                       | 1477 AUG        |        |          |        |          |      |           |        |        |            |        |            |
|    | RIS                       |   | ● 倉用名称 ●              | 主稿 ~            | 8022 • | · 启用类型 © | 应用单元 0 | IRIE O   | 実制 0 | FHERMAN = | 何值条件。0 | 2668 : | -004403    | 触发告苦频率 | -          |
|    | 无线                        |   | Linux_192.168.127.145 | 192.168.127.145 |        |          |        | CPU利用率   |      |           |        |        |            |        | ø          |
| 88 | <b>858</b>                |   | Linux_192.168.127.145 |                 |        |          |        | 物理内存利用率  |      |           |        |        |            |        | 不能         |
|    | 存植                        |   | Linux_192.168.127.145 |                 |        |          |        | 交换内存和用率  |      |           |        |        |            |        |            |
|    | 31012                     |   | Unux_192.168.127.145  |                 | 全局     |          | 文件系统   | 文件系统和用单  |      |           | 大于等于   |        |            |        | 刷          |
|    |                           | - | Linux_192.168.127.145 |                 |        |          |        | 文件系统和用率  |      |           |        |        |            |        | .en        |
|    | 82.00                     |   | Linux_192.168.127.145 |                 |        |          | 文件系统   | 文件系统利用率  |      |           |        |        |            |        | 剧          |
|    | <ul> <li>自定文視問</li> </ul> |   | Linux_192.168.127.145 |                 |        |          | 文件系统   | 文件系统和用家  |      |           |        |        |            |        | RA         |
|    | • 应用列表                    |   | Linux_192.168.127.145 |                 |        |          | 文件系统   | 文件系统和用率  |      |           |        |        |            |        | 劇          |
|    | ・主机論規                     |   | Linux_192.168.127.145 |                 |        |          |        | 文件系统和图率  |      |           |        |        |            |        | R.         |
|    | • 分类监视                    |   | Linux_192.168.127.145 |                 |        |          | 文件系统   | 文件系统利用率  |      |           |        |        |            |        | <u>R</u> H |
|    | ・直用分組                     |   | Linux_192.168.127.145 |                 |        |          |        | 文件系统利用率  |      |           |        |        |            |        | 扇用         |
|    | •导入应用                     |   | Linux_192.168.127.145 |                 |        |          | 文件系统   | 文件系统利用率  |      |           |        |        |            |        | 白月         |
|    | • Agent管理                 |   | Linux_192.168.127.145 |                 |        |          |        | 文件系统和用率  |      |           |        |        |            |        | фЯ.        |
|    | • R:田田田                   |   | Linux_192.168.127.145 |                 |        |          | 文件系统   | 文件系统利用率  |      |           |        |        |            |        | .en        |
|    | P站社管理                     |   | Linux 192.168.127.145 |                 |        |          |        |          |      |           |        |        |            |        | 不能         |
|    |                           |   | Linux 192.168.127.145 |                 | 全局     | Linux    | RISIC  | 10071938 |      |           | 大于等于   | 不启用    | 314.57Mbos |        | 不能         |

选择对应监控指标进行修改

|    |               |               |             |          |         |       |        |         |       |        |        |          | 886    |   |    |
|----|---------------|---------------|-------------|----------|---------|-------|--------|---------|-------|--------|--------|----------|--------|---|----|
| i. | <b>应用单元</b> : | RN6 =         | <b>RH</b> 0 | HELTON C | REASH - | Rue - | -860   | REASING | RECEI | -8990  | RAUN - | IT DATE: | PERMIT | - | 的政 |
|    |               | CPURITER      |             |          |         |       |        |         |       |        |        |          |        |   |    |
|    |               | 1012057740484 |             |          | 大于等于    | 不能用   |        |         | 7.88  |        | 不能用    | 2前10个组   |        |   |    |
|    |               |               |             |          |         |       |        |         |       |        |        |          |        |   |    |
|    | 文件系统          | 文件系统和用事       |             |          | 大于等于    | 启用    |        |         |       |        | 不自用    | 2前10个组   |        |   | B  |
|    |               | 20506608#     |             |          |         |       |        |         |       |        |        |          |        |   |    |
|    | 文件系统          | 文件系统利用单       |             |          | 大于等于    |       |        |         |       |        |        |          |        |   |    |
|    |               | 文件系统利用率       |             |          |         |       |        |         |       |        |        |          |        |   |    |
|    | 文件系统          | 文件系统和用事       |             |          | tiet    | en H  | 30.00% |         | 8/R   |        | 不由用    | 2前10个团   |        |   |    |
|    | V-12.82.00    | VERMENTER     |             |          |         | 白田    |        |         | 88    | 70.00% | TAR    | 281028   | 0.00%  |   |    |

修改阈值类型选择自定义,

配置监视指标的一级阈值参数:

监视指标在满足一级阈值的告警条件时, U-Center 会发送重要级别的告警。需要说明的是,

如果启用了二级阈值,只有在满足一级阈值告警条件而不满足二级阈值告警条件时,U-Center 才会发送重要级别的告警。

配置监视指标二级阈值参数:

应用的监控指标数据在满足二级阈值告警条件时,U-Center 会发送紧急级别的告警。

应用指标数据超过二级阈值一次记为 1, 在超过"触发告警频率"指定的次数后触发一次 二级阈值的告警。

|                             | n ha se recomment |  |
|-----------------------------|-------------------|--|
| segul -Linux_192.168.127.14 | 5(文件系统和用率)        |  |
| A 10 ML                     |                   |  |
| 補值关型                        | 自主义               |  |
| 间值条件。                       | 自主义               |  |
| 单位                          | 2.M               |  |
| -9.490                      |                   |  |
| 是否启用。                       | 启用                |  |
| <b>肉值</b> *                 | 30.00             |  |
| 触发告答须率 *                    |                   |  |
| 二级装值                        |                   |  |
| 是否 <u>向</u> 用。              | ÉRI               |  |
| 周道 -                        | 70.00             |  |
| 岐发告警察率・                     |                   |  |
| 趋势调值                        |                   |  |
| 是否启用*                       | 小启用               |  |
| 计算值范围。                      | 2前10个值            |  |
| 调整系数*                       | 0.00              |  |
| <b>舱</b> 发告筋细索。             |                   |  |

| <b>Ş</b> : | 出 全部导出 批团             | kina kili       |        |               |            |         |             |      |
|------------|-----------------------|-----------------|--------|---------------|------------|---------|-------------|------|
|            | 应用各样 4                | ±0. •           | 网络类型 🗘 | <b>应用类型</b> ○ | 应用单元 😒     | 1865-0  | <b>宋朝</b> 4 | 网络中心 |
|            | Linux_192.168.127.145 | 192.168.127.145 | 金局     | Linux         | CPU        | CPU利用率  |             |      |
|            | Linux_192.168.127.145 |                 | 金局     |               | <b>N</b> Ø | 物理内存利用率 |             |      |
|            | Linux_192.168.127.145 | 192.168.127.145 | 全局     | Linux         | 内存         | 交换内存利用率 |             |      |
|            | Linux_192.168.127.145 | 192.168.127.145 | 自定义    | Linux         | 文件系统       | 文件系统利用率 |             |      |
|            | Linux_192.168.127.145 | 192.168.127.145 | 全局     | Linux         | 文件系统       | 文件系统利用率 |             |      |
|            | Linux_192.168.127.145 | 192.168.127.145 | 金融     | Linux         | 文件系统       | 文件系统和用率 | /dev/shm    |      |
|            | Linux_192.168.127.145 | 192.168.127.145 | 全局     | Linux         | 文件系统       | 文件系统利用率 |             |      |

1.配置完成后,点击确认按钮修改完成

2.如遇现场环境监控指标不准确问题,可优先排查是否使用自定义阈值